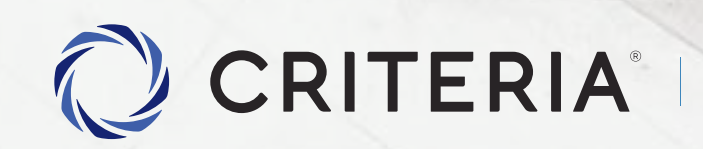

Soluciones personalizadas para inversores únicos.

Dólar MEP en un click

PASO A PASO

## Dólar MEP en un click

Abrí la App e ingresa con tu usuario y contraseña.

Presioná el botón tenencias para visualizar la cantidad de activos y los fondos disponibles.

Si necesitás ingresar fondos para operar, presioná **Ingresar Dinero** para seguir los pasos.

#### Para comenzar el proceso presioná en el banner Comprá Dolar MEP en un click.

| 0                             | Completă tu pr<br>Fodavia no ten   | erfil<br>és cuenta para                               | operar                         | >           |
|-------------------------------|------------------------------------|-------------------------------------------------------|--------------------------------|-------------|
| Hola<br>Estas oper<br>Nº12345 | rando con la cu<br>6 - JUAN PER    | ienta:<br>EEZ                                         |                                |             |
| Ver ten                       | encia en:<br>ARS                   |                                                       | USD                            |             |
| AR\$                          | 5 3.523.<br>miento Hoy             | 093,72                                                |                                |             |
| AR\$ .                        | 237,690,7<br>gresar diner          | •                                                     | 000%<br>Retirar dine           | ero         |
| Cono                          | cé otras for<br>Operá<br>facil y s | mas de ope<br>MEP en un o<br>dòlares sin lim<br>egura | erar<br>:lick<br>ites de formi |             |
| Asesor<br>Criter              | ria Central                        | de Fondos                                             | Q                              | $\boxtimes$ |
|                               |                                    |                                                       |                                |             |
|                               |                                    |                                                       |                                |             |

#### NOTAS

Te sugerimos que configures tu huella digital para autenticación, para mayor seguridad. Recordá que el Dolar MEP se puede operar días hábiles de 11 a 16:15hs por disposiciones del BCRA.

6

Tenencias

#### 🔘 CRITERIA

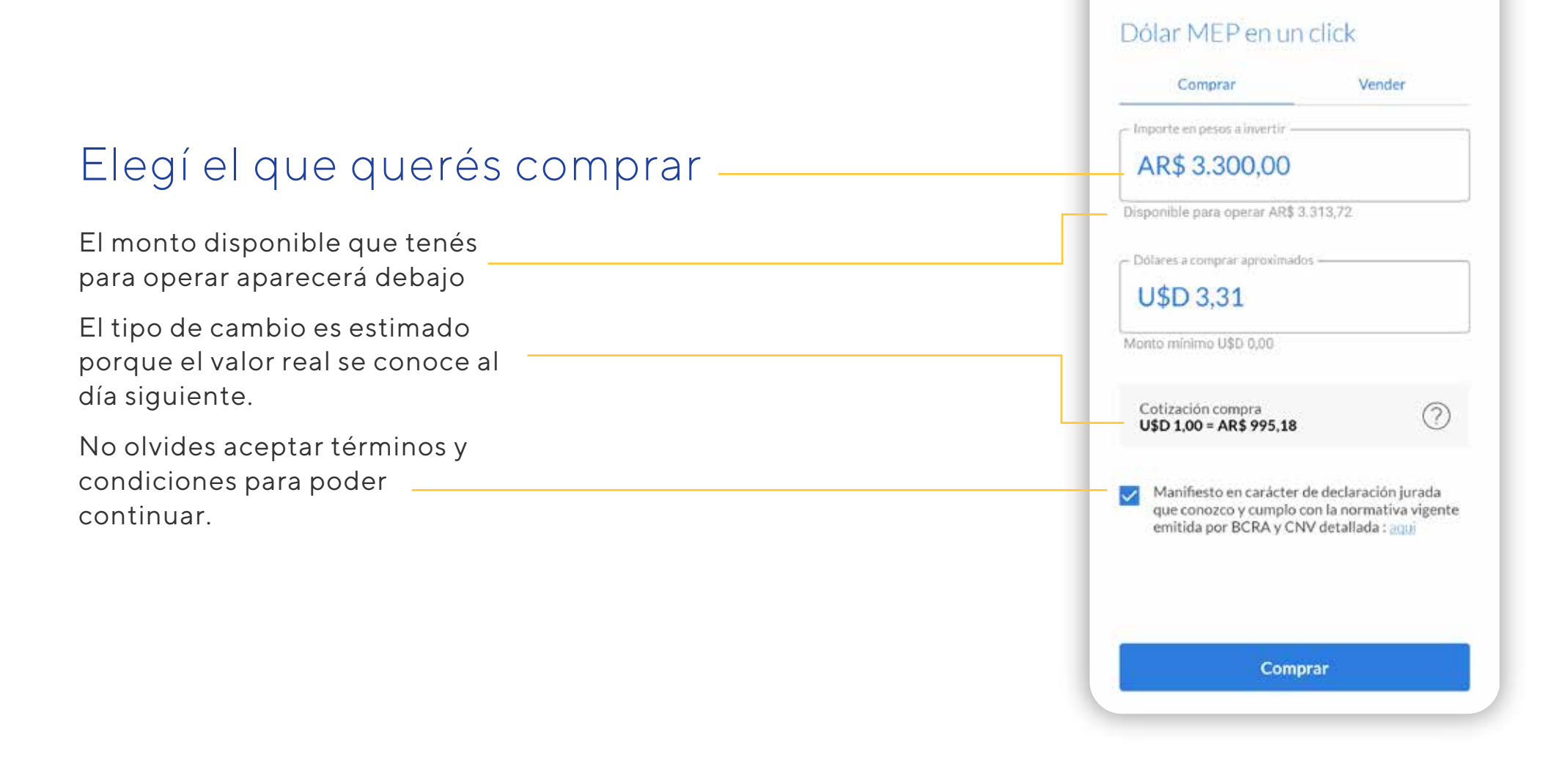

CRITERIA

←

X

# Resumen de la operación.

En esta pantalla se visualiza los detalles de la operación.

Presioná en el botón CONFIRMAR para cerrar la operación.

### CRITERIA

Confirmar operación

Compra de dólares

-

Estás comprando U\$D 3,03\*

Importe en pesos\*

AR\$ 3.017,36\*

Comisiones

AR\$ 15,38\*

Monto total en pesos

AR\$ 3.032,74\*

Fecha de ingreso

24/11/2023

#### \* Los importes son estimativos

Esta operación implica la compra del bono AL30 en pesos y luego la venta en dólares, para que sean acreditados en tu cuenta el proximo día hábil.

Confirmar

# Pantalla de confirmación

El próximo día hábil, hacia el mediodía, finalizará la operación y verás acreditados tus dólares en tu cuenta de Criteria.

Presioná GRACIAS para volver a la pantalla de Inicio.

 $\bigcirc$ 

¡Iniciaste la operación de compra de dólar 1 click de manera exitosa!

El próximo día hábil tus dólares estarán disponibles en tu cuenta

¡Gracias!

## Visualizá tus operaciones

Presióná el botón de la esquina superior derecha para ver las operaciones pendientes.

0=-

Cuando la operación finalice podrás visualizar todos los detalles de dicha operación en la pestaña "Finalizadas".

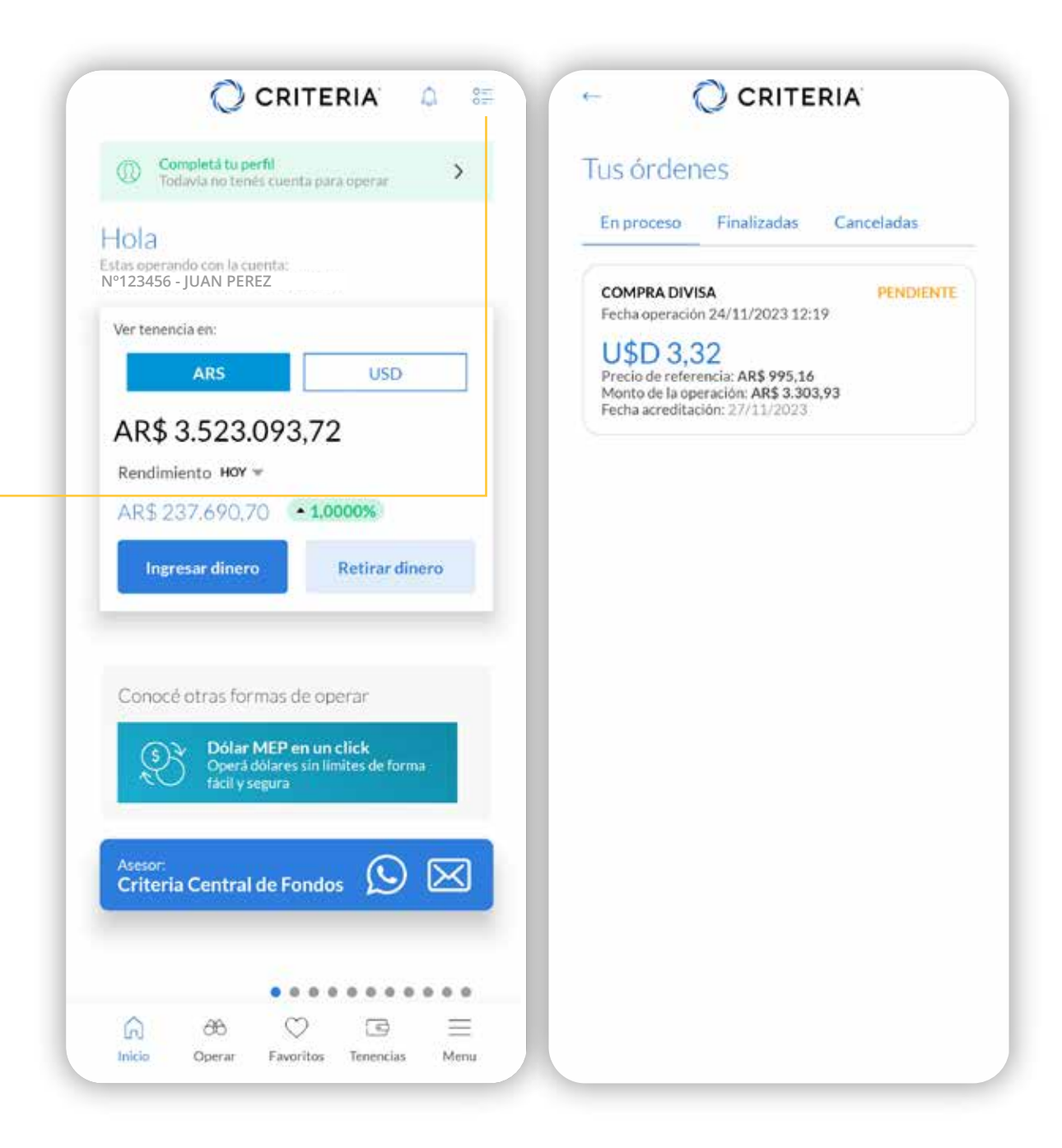

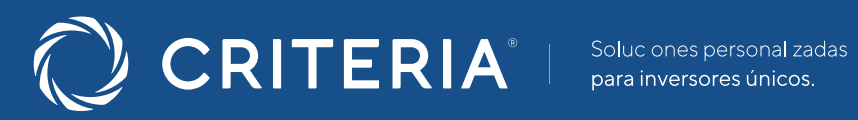

#### ARGENTINA \_\_\_\_\_

Av. del Libertador 5930 piso 10. 1428 CABA, Buenos Aires, Argentina

+54 11 5277 4201

contacto@criteria.com.ar

www.criteria.com.ar